## ~ N-Torus ドライバー登録手順 ~

1. 以下の2次元コードを読み取るか、ブラウザで以下のURLを直接入力してください。

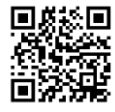

https://N-Torus0305.azurewebsites.net/D1

2. 以下の手順に従い、ドライバー登録をお願いいたします。

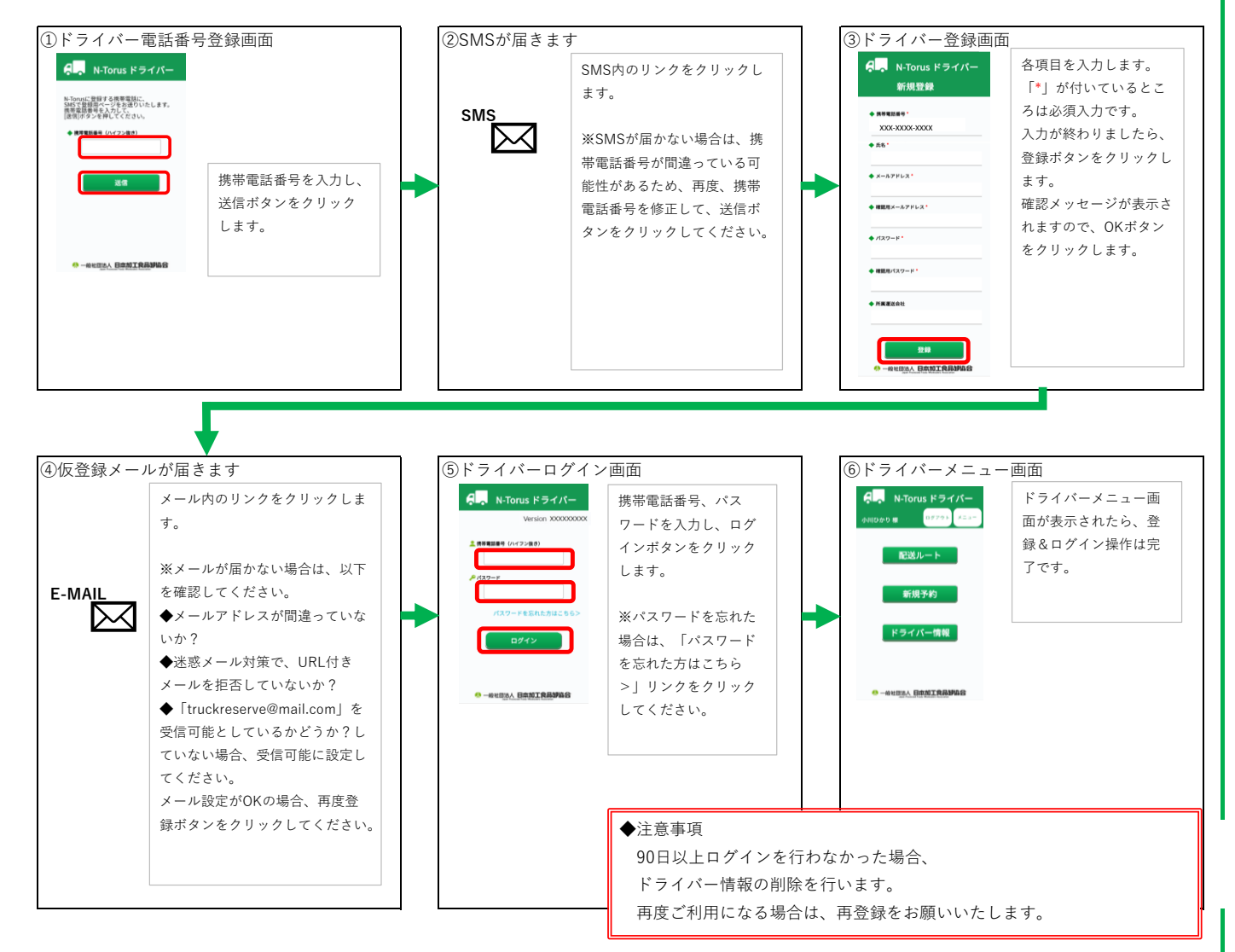

## ~登録が済んでいる方~

以下の2次元コードを読み取るか、ブラウザで以下のURLを直接入力してください。

<ドライバーログイン画面>

◆3/17(水)より前

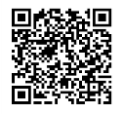

https://N-Torus0305.azurewebsites.net/View/Driver/DriverLogin.aspx

◆3/17(水)以降

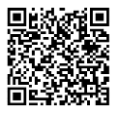

https://nsk-c-truck-yoyaku-app.azurewebsites.net/View/Driver/DriverLogin.aspx

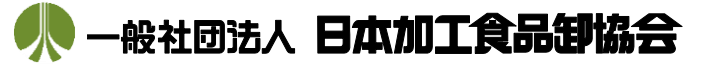